## Cómo usar Bitly para acortar direcciones URL

1. Abre en tu computadora un navegador.

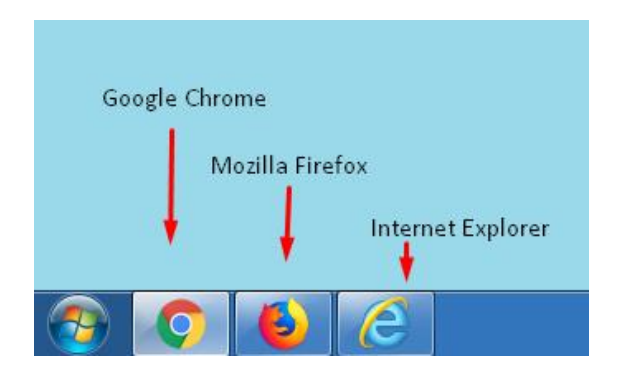

2. Para acceder al acortador de direcciones URL Bitly, escribe en la barra de búsqueda el nombre Bitly.

| Google                                          |                   |                      |   |
|-------------------------------------------------|-------------------|----------------------|---|
| Bitly 📥                                         |                   |                      | Ŷ |
|                                                 | Buscar con Google | Me siento con suerte |   |
|                                                 |                   |                      |   |
| Ofrecido por Google en: Español (Latinoamérica) |                   |                      |   |

3. En los resultados de búsqueda encontrarás muchos sitios con este nombre, el que debes elegir es el que se muestra como primera opción en la siguiente imagen.

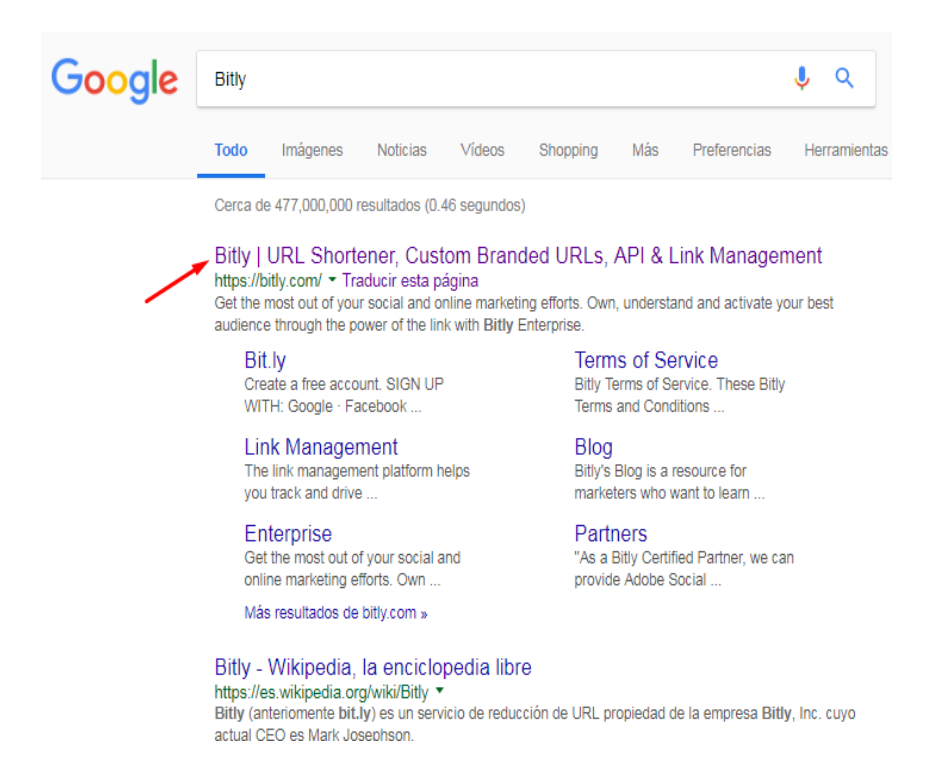

Verás la página de inicio de la aplicación.

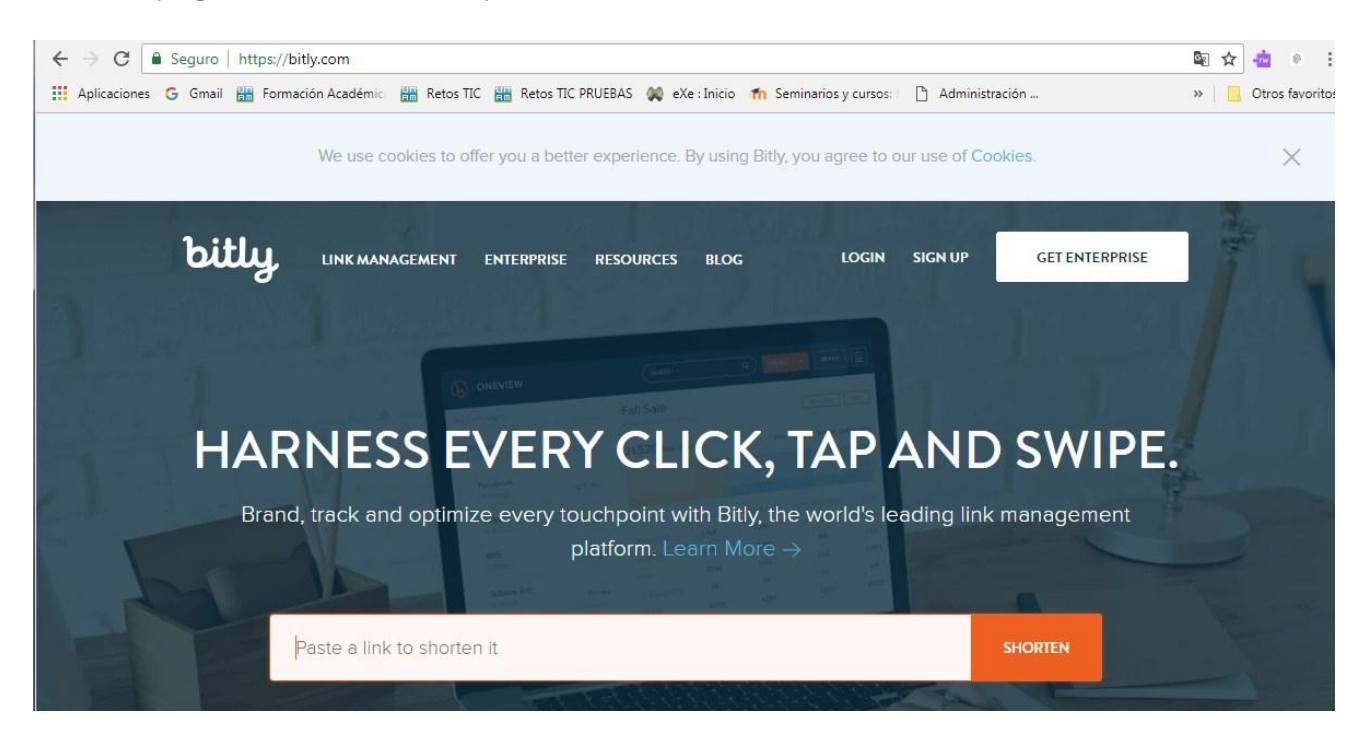

- 4. En la barra de color naranja copia la URL larga que quieras recortar; automáticamente se transformará en una URL corta.
- 5. Haz la prueba, copia en la barra de color naranja el enlace largo del primer recurso a difundir:

http://www.fundacionunam.org.mx/ecologia/como-separar-la-basura-correctamente/

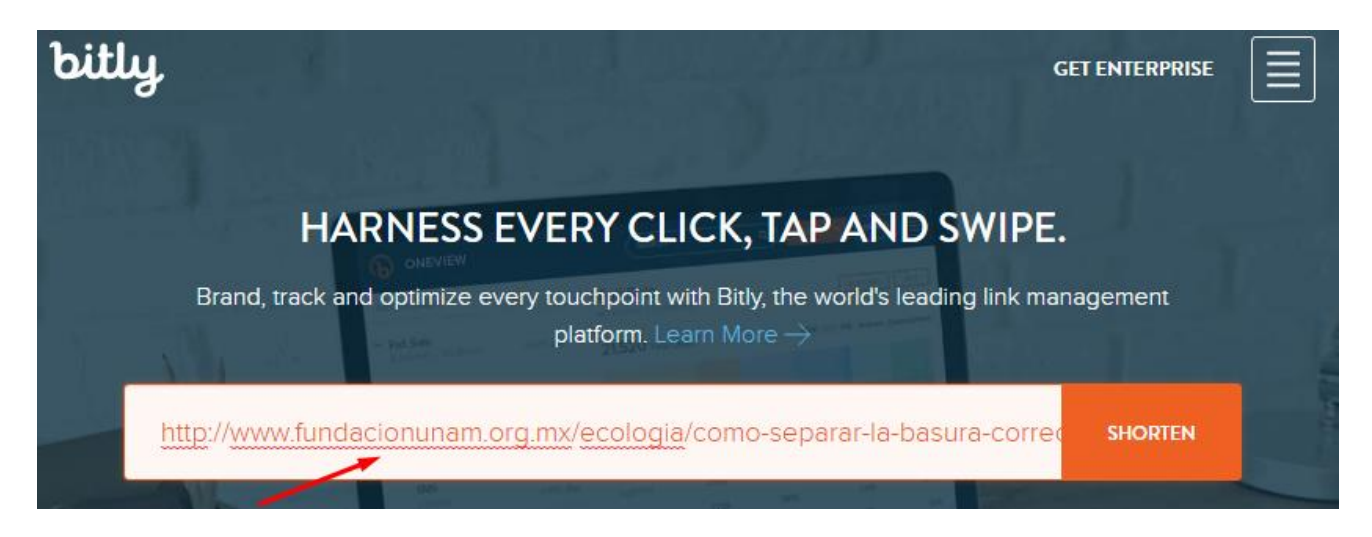

Observa que en automático la dirección se acorta.

Ahora ya la tienes, cópiala y pégala en la nota que vayas a usar para difundir la información. Puedes usar la combinación de teclas Ctrl+C, o bien, dar clic en el botón "Copy" que aparce en la parte debajo de la barra anaranjada.

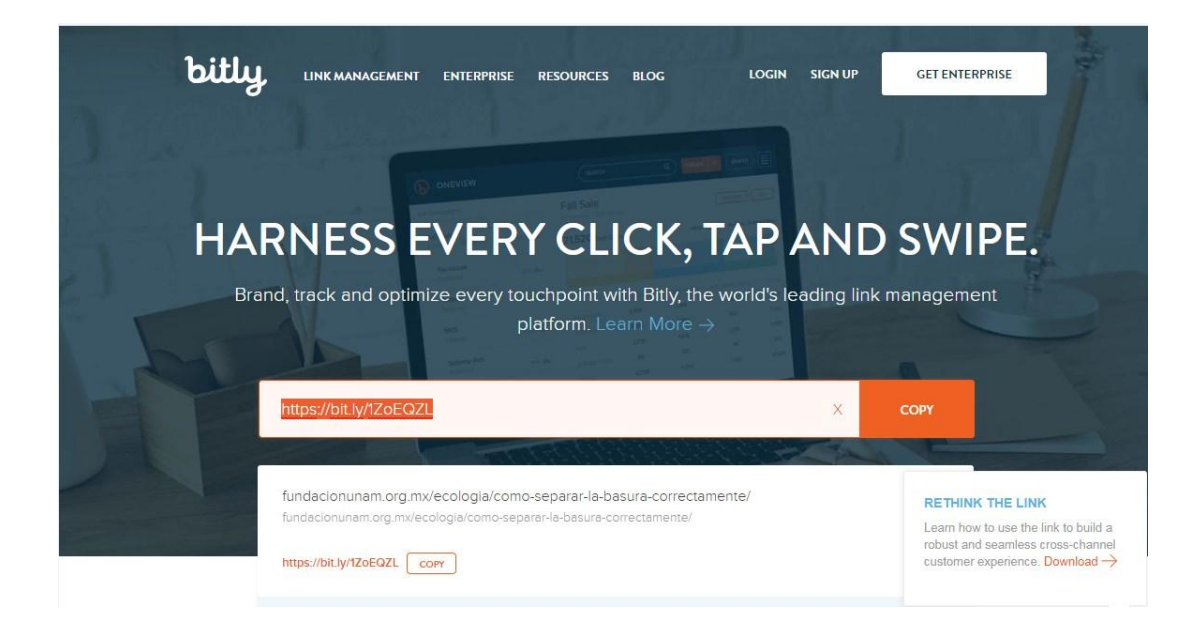

Para acortar otra dirección URL sólo tienes que borrar la anterior y pegar en la barra la nueva dirección.

Con este procedimiento haz la prueba de acortar la dirección URL del recurso "Consejos para ahorrar energía" que aparece en el segundo lugar de la lista dentro de la actividad.

Repite este mismo procedimiento cada que quieras acortar alguna dirección de URL.